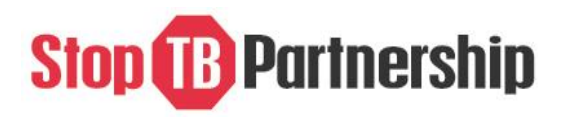

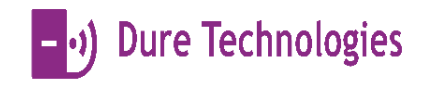

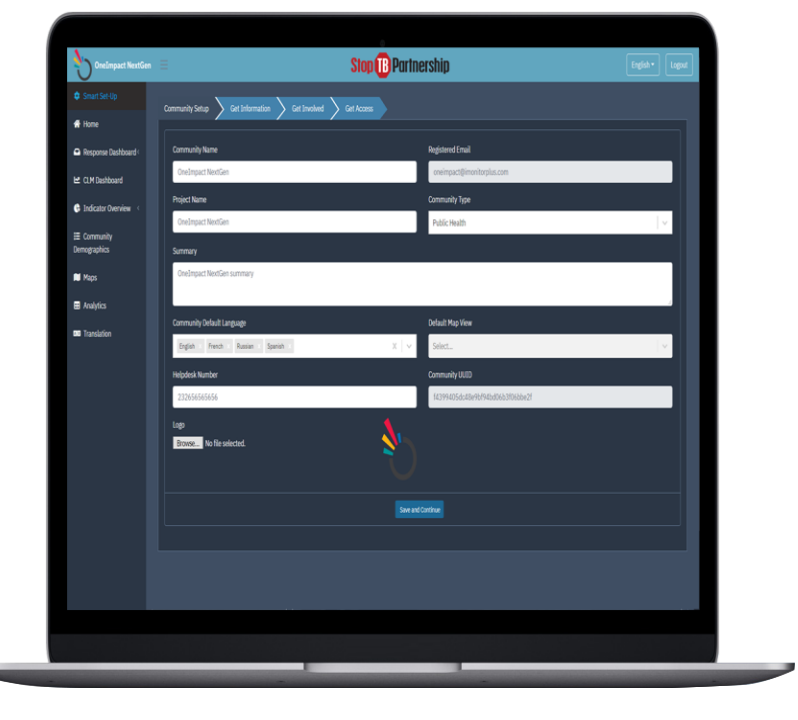

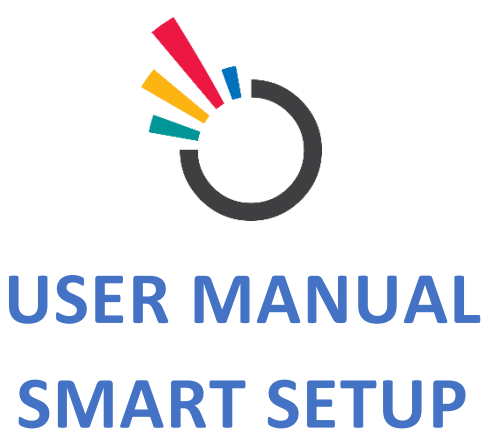

# CONTENTS

| Bac        | Background3                                |   |  |  |  |  |
|------------|--------------------------------------------|---|--|--|--|--|
| <u>1.</u>  | Introduction to oneimpact clm              | 3 |  |  |  |  |
| <u>2.</u>  | Purpose of oneimpact response dashboard    | 3 |  |  |  |  |
| <u>3.</u>  | The purpose and Organization of the Manual | 3 |  |  |  |  |
| <u>4.</u>  | Oneimpact user and Roles                   | 3 |  |  |  |  |
| Usiı       | ng oneimpact SMART SETUP                   | 4 |  |  |  |  |
| <u>5.</u>  | Step 1: Login                              | 4 |  |  |  |  |
| <u>6.</u>  | Step 2: Accessing Smart setup              | 5 |  |  |  |  |
| <u>7.</u>  | Step 3: Community setup                    | 5 |  |  |  |  |
| <u>8.</u>  | Step 4: Get Information                    | 6 |  |  |  |  |
| <u>9.</u>  | Step 5: Get Involved                       | 7 |  |  |  |  |
| <u>10.</u> | Step 6: Get Access                         | 8 |  |  |  |  |
| <u>11.</u> | Step 7: Translation                        | 9 |  |  |  |  |
| Tro        | ubleshooting                               | 9 |  |  |  |  |

## BACKGROUND

#### INTRODUCTION TO ONEIMPACT CLM

The smart setup is a tool that will not only assist in adding information in a smooth manner but will also help in maintaining and monitoring the content of the App in the best possible way.

- To keep a track of the content present in the App
- To add/delete sections in the App
- To add/delete new data in the App

#### PURPOSE OF ONEIMPACT RESPONSE DASHBOARD

The document is a complete guide for admin or user of dashboard on how to use the smart setup module. It contains instructions on each of the components supported with illustrations for ease of understanding the flows & features. This document will serve as a USER GUIDE.

#### THE PURPOSE AND ORGANIZATION OF THE MANUAL

The user's manual consists of three sections: BACKGROUND, USING ONEIMPACT SMART SETUP, and TROUBLESHOOTING.

- 1. BACKGROUND section explains in general terms the system and the purpose for which it is intended.
- 2. USING ONEIMPACT SMART SETUP section provides step by step usage guide on how to login into the system and access the different features around the same.
- 3. **TROUBLESHOOTING** section describes what are the different measures that can be taken into consideration in case of any issues that are faced on the field.

## ONEIMPACT USER AND ROLES

The application allows user roles and access to be established. The access is divided into user roles and development group.

User Role: Admin and Community and Civil Society Members

## USING ONEIMPACT SMART SETUP

## STEP 1: LOGIN

- To access the web-based platform for the Smart-Setup. The admin needs to enter the URL (<u>Click here</u>) in a chrome browser.
- Once the URL is entered, the admin needs to enter the desired credentials as shared with them.

| Imonitor Nextgen                                                                                                 |                           |                  |  |
|----------------------------------------------------------------------------------------------------|---------------------------|------------------|--|
| $\langle \chi \rangle$                                                                                           |                           |                  |  |
|                                                                                                    |                           |                  |  |
|                                                                                                    | <u>L</u> ogin             |                  |  |
| and the second second second second second second second second second second second second second second second | Sign In to your community |                  |  |
|                                                                                                    | Email                     |                  |  |
|                                                                                                    | Password                  |                  |  |
| 100                                                                                                    | Login                     | Forgot password? |  |
| Cold Street                                                                                                    |                           | Register         |  |
|                                                                                                    |                           |                  |  |
|                                                                                                    |                           |                  |  |
|                                                                                                    |                           |                  |  |
| POWERED BY - ) Dure Technologies                                                                                 |                           |                  |  |

Figure: 1.0.0

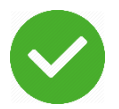

On successfully entering the credentials, you are now all set to configure the content around the application.

## STEP 2: ACCESSING SMART SETUP

Click on the **Smart Set-Up** option, on the homepage or the side bar to configure the content or to manage the translations available in the application/dashboard.

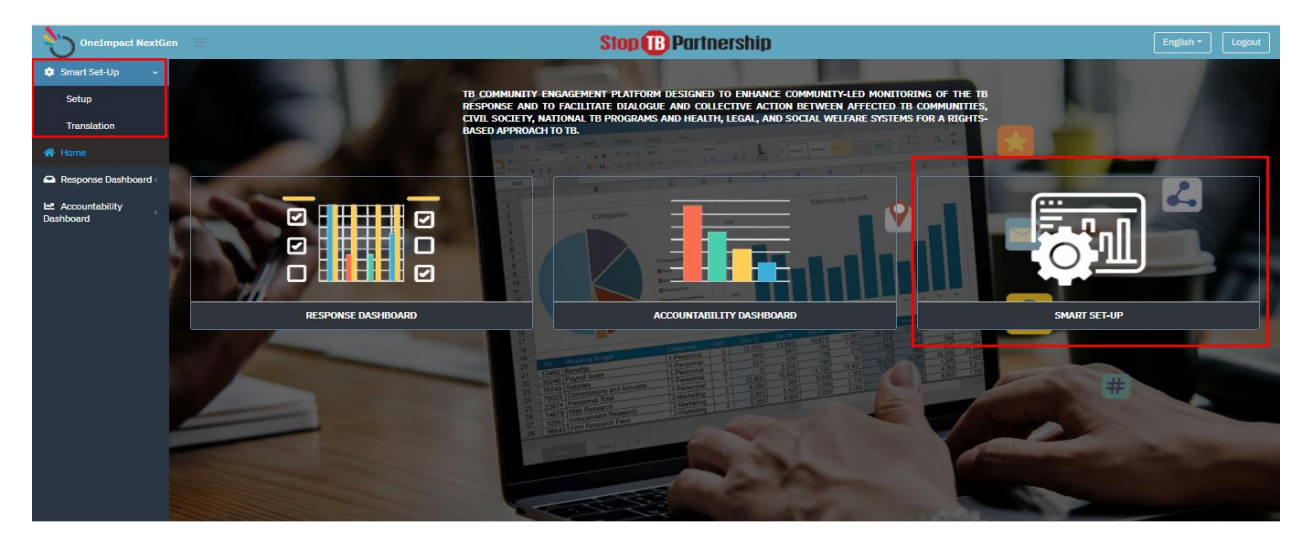

Figure: 1.0.1

## STEP 3: COMMUNITY SETUP

Click on the **Setup** option to add new language or to change the dashboard logo.

| OneImpact NextGen    | 🗏 Stop 🔞 Partn                                          | ership English * Logout          |
|----------------------|---------------------------------------------------------|----------------------------------|
| 🔅 Smart Set-Up 🗸 🗸   | Community Setup Set Information Set Involved Get Access |                                  |
| Setup                |                                                         |                                  |
| Translation          | Community Name                                          | Registered Email                 |
| 🕋 Home               | OneImpact NextGen                                       | oneimpact@imonitorplus.com       |
| Response Dashboard < | Project Name                                            | Community Type                   |
| Accountability       | OneImpact NextGen                                       | Public Health                    |
| Dashboard            | Summary                                                 |                                  |
|                      | OneImpact NextGen summary                               |                                  |
|                      | Community Default Language                              | Ze Default Map View              |
|                      | English × French × Russian × Spanish × X V              | Select 🗸                         |
|                      | Helpdesk Number                                         | Community UUID                   |
|                      | 232656565656                                            | f4399405dc48e9bf94bd06b3f06bbe2f |
|                      | Logo                                                    |                                  |
|                      | Choose File No file chosen                              |                                  |
|                      |                                                         |                                  |
|                      | Save an                                                 |                                  |

Figure: 1.0.2

## STEP 4: GET INFORMATION

Click on **Get Information** section to add/edit/delete any information available in the app. Follow the below screenshots to configure the content for your community.

| OneImpact NextGen              | E Stop B Partnership                                    | English - Logout |
|--------------------------------|---------------------------------------------------------|------------------|
| 🔹 Smart Set-Up 🗸 🗸             | Community Setup Get Information Get Involved Get Access |                  |
| Setup                          |                                                         |                  |
| Translation                    | English                                                 | Add Information  |
| A Home                         | Get To Know Your Rights                                 | 1112 / 1         |
| Response Dashboard <           |                                                         |                  |
| La Accountability<br>Dashboard | Get Information                                         | 4 T 🗉 🖉 🕂        |
|                                |                                                         |                  |
|                                | Continue                                                |                  |
|                                |                                                         |                  |
|                                |                                                         |                  |
|                                |                                                         |                  |
|                                |                                                         |                  |
|                                |                                                         |                  |
|                                |                                                         |                  |
|                                |                                                         |                  |
|                                |                                                         |                  |

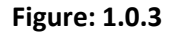

| OneImpact NextGen =  |                                 | Store                      |                         |                 |
|----------------------|---------------------------------|----------------------------|-------------------------|-----------------|
| 🕸 Smart Set-Up 🗸     |                                 | Add                        | *                       |                 |
|                      | Community Setup Get Information | Title                      | Short Description       |                 |
|                      | English -                       | Entertitle                 | Enter short description | Add Information |
| 🖀 Home               |                                 | Long Description           |                         |                 |
| Response Dashboard < |                                 | Enter long description     | 1                       | 1 T 🗑 🗡 +       |
| 🗠 Accountability     |                                 | Description                |                         |                 |
|                      |                                 | Paragraph 🗸 B I 🖉 💳 🗄      | E ≝ ≝ ∎ ¥ ∎ ¥ ♥ ↔ ♂     |                 |
|                      |                                 |                            |                         |                 |
|                      |                                 | Logo                       |                         |                 |
|                      |                                 | Choose File No file chosen |                         |                 |
|                      |                                 | Select Infographics *      |                         |                 |
|                      |                                 |                            |                         |                 |
|                      |                                 |                            |                         |                 |
|                      |                                 |                            | Cancel                  |                 |
|                      |                                 |                            |                         |                 |
|                      |                                 |                            |                         |                 |
|                      |                                 |                            |                         |                 |

Figure: 1.0.4

## STEP 5: GET INVOLVED

Get Involved section would help configure the challenges available in the app, click on **Add service** to add challenges in **Get Involved** module of the App. Questionnaires/responses or its dependency within the form could be configured through the setup as shown in the below screenshot.

| OneImpact NextGen              | =                                             | Stop 🕻                  | B) Partnership |                                                        | English * Logout |
|--------------------------------|-----------------------------------------------|-------------------------|----------------|--------------------------------------------------------|------------------|
| 🔹 Smart Set-Up 🗸 🗸             | Community Setup > Get Information > Get Invol | red Get Access          |                |                                                        |                  |
| Setup                          |                                               |                         |                |                                                        | Service          |
| A Home                         |                                               |                         |                |                                                        |                  |
| Response Dashboard             | Service                                       | Questions               |                | Question Form                                          |                  |
| Le Accountability<br>Dashboard | Barriers to TB Services 1 t 🖋 🗃               | Barriers to TB services | 1 T B          | Mandatory                                              |                  |
|                                | Barriers to TB Support Services               |                         |                | English                                                |                  |
|                                | Human Rights Violations                       |                         |                | Attribute Name* (Required) Barriers to TB services     |                  |
|                                | TB Stigma                                     |                         |                | Attribute Type* (Required)                             |                  |
|                                |                                               |                         |                | IE Radio                                               |                  |
|                                |                                               |                         |                | TB services are not available                          |                  |
|                                |                                               |                         |                | The TB services at my health center are not acceptable |                  |
|                                |                                               |                         |                | The quality of my TB services is not good              | <b>•</b>         |
|                                |                                               |                         |                |                                                        |                  |

Figure: 1.0.5

## STEP 6: GET ACCESS

Click on **Get Access** section, to configure the different facilities that you would want to make available in the application. You can always add new facilities one by one by clicking on the **Add** button or bulk-upload the facilities via an excel through the **Upload** feature. Refer the below screenshots to configure the facilities/point of interests in your community.

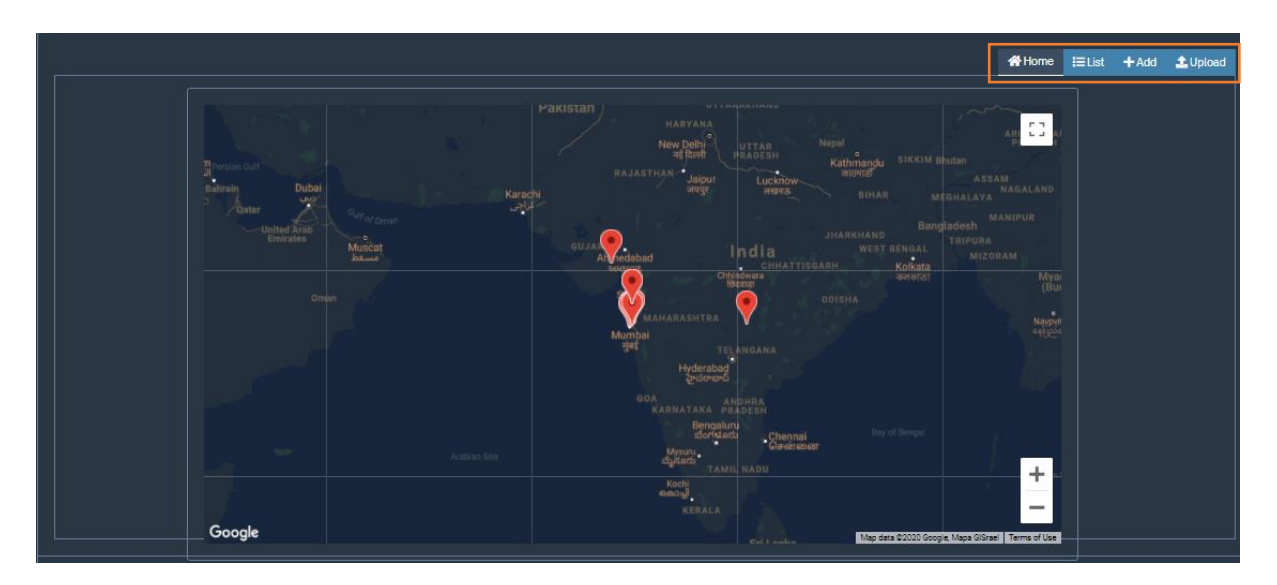

Figure: 1.0.6

| OneImpact NextGe               | n = Stop 🔞 Partnership English - Logout                 |
|--------------------------------|---------------------------------------------------------|
| 🗢 Smart Set-Up 🗸               | Community Setup Set Information Get Involved Get Access |
| Setup                          |                                                         |
| Translation                    | Home i≡List +Add ⊥Upicad                                |
| A Home                         | Download Sample File                                    |
| Response Dashboard             |                                                         |
| te Accountability<br>Dashboard | DRAG & DROP OR CLICK HERE                               |
|                                |                                                         |
|                                |                                                         |

Figure: 1.0.7

### STEP 7: TRANSLATION

Click on **Translation** button to add the necessary translation for the local language configured through your smart set-up. You can also **edit** these translations as shown in the below illustration.

| OneImpact NextGe     | en 🗮 |                                | Stop                | D 🕕 Partnersl       | nip                 |                     |               | English - Logout |
|----------------------|------|--------------------------------|---------------------|---------------------|---------------------|---------------------|---------------|------------------|
| 🔹 Smart Set-Up 🗸 🗸   |      | Add Translation                |                     |                     |                     |                     | Search        |                  |
| Setup                |      |                                |                     |                     |                     |                     |               |                  |
| Translation          |      | Label † ↓                      | English ↑↓          | French ↑↓           | Russian ↑↓          | Spanish ↑↓          | Action 1      |                  |
| A Home               |      | cancel                         | Cancel              |                     |                     |                     | Edit Delete   |                  |
| Response Dashboard ( |      | mo_cmp_termsandconditions      | Terms and condition | Terms and condition | Terms and condition | Terms and condition | Edit Delete   |                  |
| Dashboard            | ٠    | about                          | About               |                     |                     |                     | Edit Delete   |                  |
|                      |      | emptylist                      | Empty List          |                     |                     |                     | Edit Delete   |                  |
|                      |      | startdate                      | Start date:         |                     |                     |                     | Edit Delate   |                  |
|                      |      | 5 - Showing rows 1 to 5 of 195 |                     |                     |                     | 1                   | 2 3 Next Last |                  |
|                      |      |                                |                     |                     |                     |                     |               |                  |
|                      |      |                                |                     |                     |                     |                     |               |                  |
|                      |      |                                |                     |                     |                     |                     |               |                  |
|                      |      |                                |                     |                     |                     |                     |               |                  |
|                      |      |                                |                     |                     |                     |                     |               |                  |

Figure: 1.0.8

## TROUBLESHOOTING

- In case of slowness observed on the Smart Setup, kindly check the internet connection first. A good internet connectivity is required for accessing the same.
- It is always advisable to access the Smart Setup in a Chrome browser for better functioning and a smooth flow.
- In case of any enhancements in the system that the user might want to experience which is not currently available, the admin may have to open the web-based application in a new incognito window. (Shortcut: Ctrl + Shift + N)